# Grig Group

| Ŧ      | БабаУля -            | × | <b>1.1)Экра</b><br>Содержи                                                          |
|--------|----------------------|---|-------------------------------------------------------------------------------------|
|        | Pazzo                |   |                                                                                     |
|        | Раzzo БЦ «Плаза»     |   | ИКОНКА                                                                              |
|        | Токоро               |   | "Назван                                                                             |
|        | Винцек               |   | Список                                                                              |
|        | Себастия             |   |                                                                                     |
|        | Мо                   |   |                                                                                     |
|        | Матрена              |   | Кнопка з                                                                            |
|        | БабаУля              | ~ | Список в                                                                            |
|        | Овсянка              |   |                                                                                     |
|        | Прожарка             |   | Выбранн                                                                             |
|        | Kitchen Market       |   | Список ре                                                                           |
|        | Кейтеринговая служба |   | Сколько р                                                                           |
| Рисуно | к 1.1                |   | Список р                                                                            |
| =      | БабаУля -            | × | • Pa                                                                                |
|        | Pazzo                |   | <ul> <li>Pa</li> <li>To</li> </ul>                                                  |
|        | Раzzo БЦ «Плаза»     |   | • Br                                                                                |
|        | БабаУля              | ~ | • Me                                                                                |
|        |                      |   | <ul> <li>Ма</li> <li>Ба</li> <li>Ов</li> <li>Пр</li> <li>Кії</li> <li>Ке</li> </ul> |
|        |                      |   | Если при                                                                            |
|        |                      |   |                                                                                     |

| <b>1.1)Экран "Выбор ресторана"</b><br>Содержит:                                                                                                    |                                                                                                    |  |  |  |  |
|----------------------------------------------------------------------------------------------------|----------------------------------------------------------------------------------------------------|--|--|--|--|
| Иконка "Фильтр"                                                                                                    | открывается экран "фильтр"                                                                                                  |  |  |  |  |
| "Название магазина"                                                                                                    | При нажатии закрывается список.                                                                                             |  |  |  |  |
| Список ресторанов                                                                                                    | При нажатии на выбор ресторана<br>закрывается список, и на место<br>"Название магазина" подставляется<br>выбранный ресторан |  |  |  |  |
| Кнопка закрытия                                                                                                    | Закрывает список                                                                                                    |  |  |  |  |
| Список выпадает снизу.<br>Зыбранный ресторан подсвечивается коричневым и галочкой.<br>Список ресторанов определяется админкой.<br>Сколько ресторанов заведено, столько и показываем в этом<br>списке.Рисунок 1.2<br>Список ресторанов:<br>• Раzzo |                                                                                                    |  |  |  |  |
| <ul> <li>Раздо БЦ Плаза</li> <li>Токоро</li> <li>Винцек</li> <li>Себастия</li> <li>Мо</li> <li>Матрёна</li> <li>БабаУля</li> <li>Овсянка</li> <li>Прожарка</li> <li>Кіtchen Market</li> <li>Кейтеринговая служба</li> </ul>                       |                                                                                                    |  |  |  |  |
| Если пришло мало рест                                                                                                    | оранов, то будет как на рис 1.2                                                                                             |  |  |  |  |

Рисунок 1.2

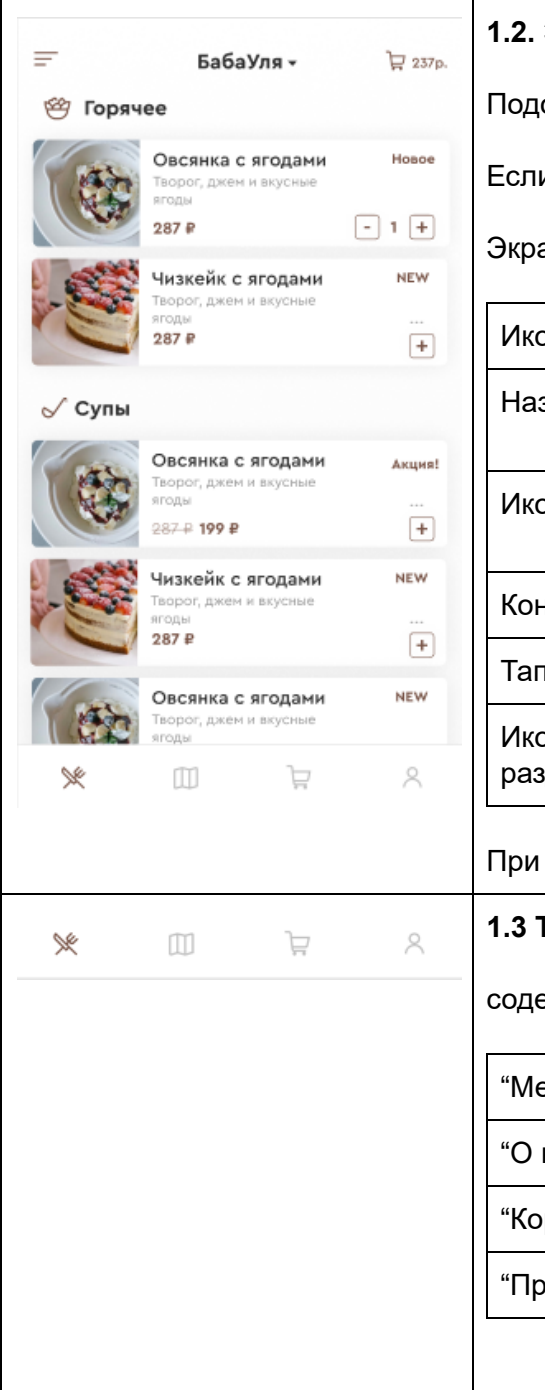

### 1.2. Экран меню.

Подогружается в зависимости от ресторана.

Если был выбран другой ресторан, корзина обнуляется

Экран содержит:

| открывает экран "фильтр" п 1.3                                 |
|----------------------------------------------------------------|
| открывает экран "Выбор ресторана"<br>п 1.1                     |
| дублирует сумму в корзине<br>При нажатии открывается "корзина" |
| подробнее п.1.5                                                |
| подробнее в п 1.3                                              |
| макс сим. 27                                                   |
|                                                                |

### При каждом

# 1.3 Тапбар содержит: "Меню" экран "меню" п1.2 "О нас" экран "О нас" п3.1 "Корзина" экран "Корзина" п1.2 "Профиль" экран "Профиль" описать позже

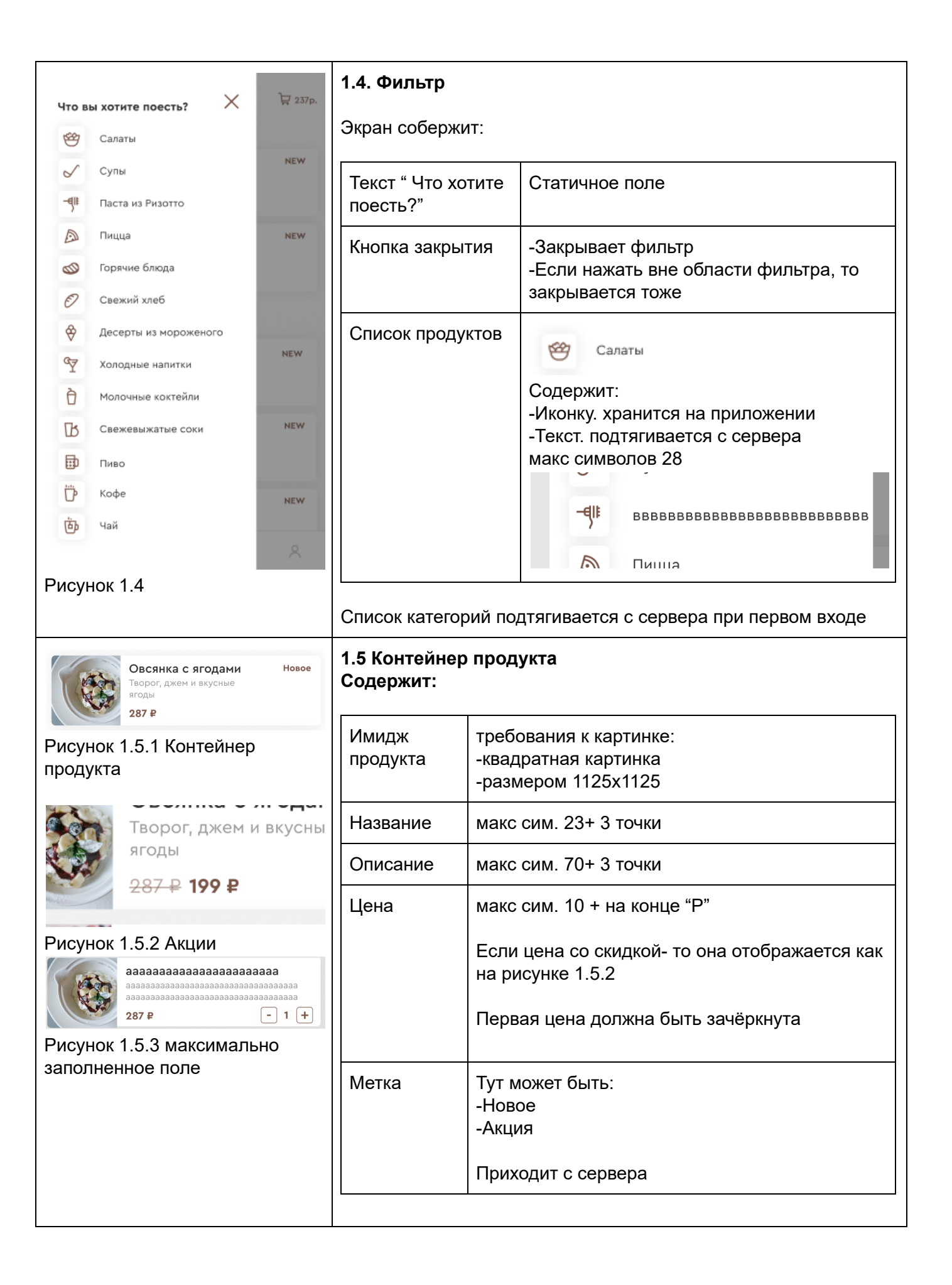

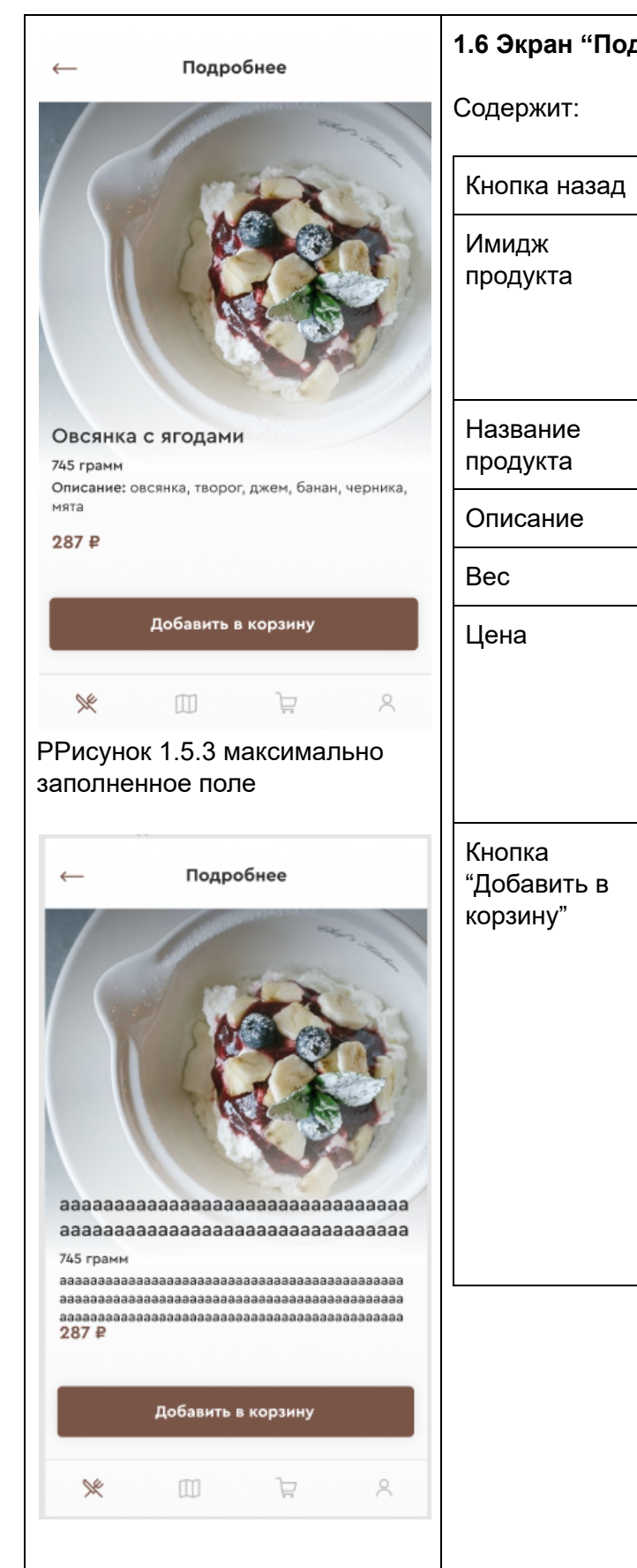

| 6 Экран "Подробнее о продукте" |                                                                                                    |  |
|--------------------------------|----------------------------------------------------------------------------------------------------|--|
| одержит:                       |                                                                                                    |  |
| нопка назад                    | переходит на экран назад                                                                                |  |
| 1мидж<br>родукта               | требования к картинке:<br>-квадратная картинка<br>-размером 1125х1125                                   |  |
|                                | на передний фон накладывается градиент                                                                  |  |
| lазвание<br>родукта            | макс сим. 60                                                                                            |  |
| Описание                       | макс сим. 120                                                                                           |  |
| Bec                            |                                                                                                    |  |
| Įена                           | макс сим. 10 + на конце "Р"                                                                             |  |
|                                | Если цена со скидкой- то она отображается как на рисунке 1.5.2                                          |  |
|                                | Первая цена должна быть зачёркнута                                                                      |  |
| нопка<br>Добавить в<br>орзину" | Добавляет покупку в корзину<br>и переходит на экран "меню"<br>У этой позиции добавляется кнопка минус и |  |
|                                | колличество<br>аааааааааааааааааааааааааааааааааааа                                                     |  |
|                                |                                                                                                    |  |

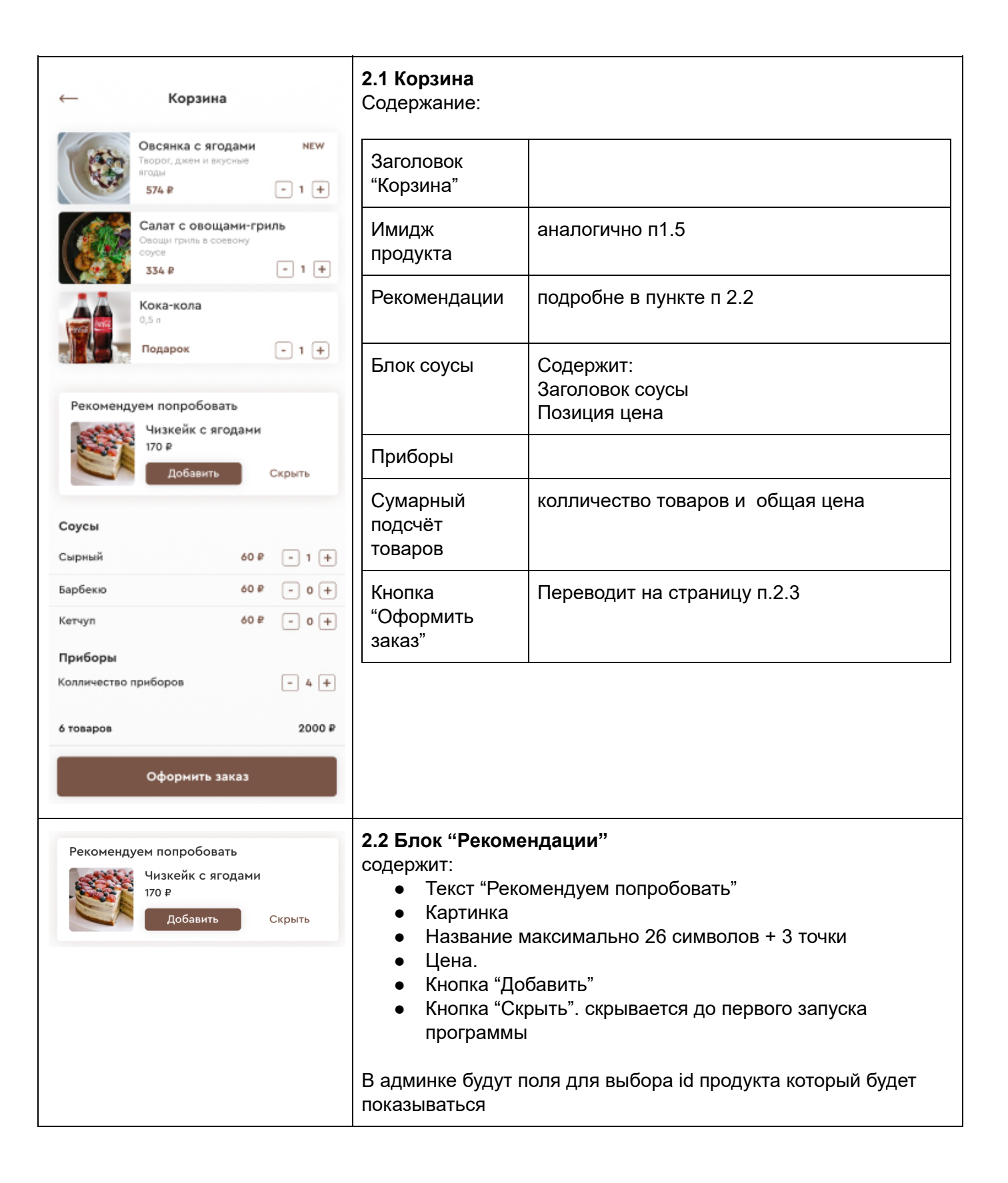

| — Оформление заказа                                                            | 2.3 Экран "Оформление заказа"                                                                       |
|--------------------------------------------------------------------------------|----------------------------------------------------------------------------------------------------|
| Курьером Самовывоз                                                             | Вкладка курьером                                                                                    |
| Адресс доставки<br>Ваш адресс для доставки                                     | Экран содержит:                                                                                     |
| Имя<br>Алексей                                                                 | Доп. описание "Адрес доставки"<br>Описание "Ваш адресс для доставки"                                |
| Телефон<br><b>+7 (916) 648-39-15</b><br>Комментарий                            | Доп. описание "Имя"<br>Описание "Ввелите своё имя"                                                  |
| Позвонить за 2 минуты до приезда<br>Укажите способ оплаты<br>Наличными курьеру | Доп. описание "Телефон"                                                                             |
| О Переводом курьеру на карту                                                   | Описание "ВВедите номер телефона"<br>Доп. описание "Комментарий"                                    |
|                                                                                | Доп. описание "Способ оплаты"                                                                       |
|                                                                                | Вкладка курьером                                                                                    |
| Оформить заказ                                                                 |                                                                                                    |
| — Оформление заказа                                                            | Вкладка самовывоз                                                                                   |
| Курьером Самовывоз                                                             | Экран содержит:                                                                                     |
| Адресс доставки<br>БабаУля<br>Имя                                              | Доп. описание "Адрес доставки"<br>Сюда автоматически подставляется название<br>выбранного ресторана |
| Алексей<br>Телефон<br>+7 (916) 648-39-15                                       | Доп. описание "Имя"<br>Описание "Введите своё имя"                                                  |
| Комментарий<br><b>Сообщение официанту</b><br>Время когда удобно забрать        | Доп. описание "Телефон"<br>Описание "ВВедите номер телефона"                                        |
| 12:00                                                                          | Доп. описание "Комментарий"                                                                         |
|                                                                                | Доп. описание "Время когда удобно забрать"                                                          |
|                                                                                | Кнопка оформить заказ                                                                               |
|                                                                                | После нажатия кнопки "Оформить заказ"                                                               |
| Оформить заказ                                                                 |                                                                                                    |

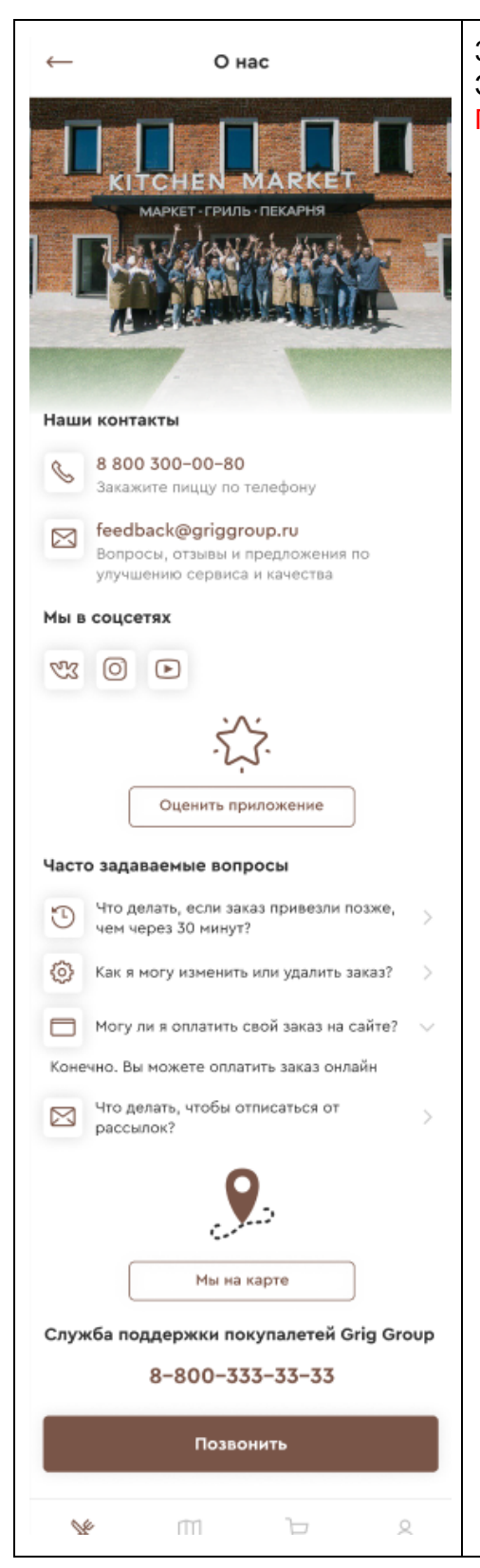

3.1 Экран "О нас" Экран содержит: Позже опишу

## Что храниться на сервере

| Список всех магазинов  | <ul> <li>Раzzo</li> <li>Раzzo БЦ "Плаза"</li> <li>Токоро</li> <li>Винцек</li> <li>Себастия</li> <li>Мо</li> <li>Матрёна</li> <li>БабаУля</li> <li>Овсянка</li> <li>Прожарка</li> <li>Кitchen Market</li> <li>Кейтеринговая служба</li> </ul> |
|------------------------|----------------------------------------------------------------------------------------------------|
| Позиции меню           | іd товара<br>Картинка<br>Название<br>Категория<br>Описание<br>Цена<br>Калории<br>Новинка<br>Старая цена<br>Новая цена<br>Вес                                                                                                    |
| Рекомендации в корзине | id продукта                                                                                                    |
| Информация о заказе    | Id продуктов<br>Колличество продуктов<br>Колличество приборов<br>Способ доставки<br>Адресс<br>Имя<br>Телефон<br>Комментарий<br>способ оплаты<br>время доставки                                                                               |